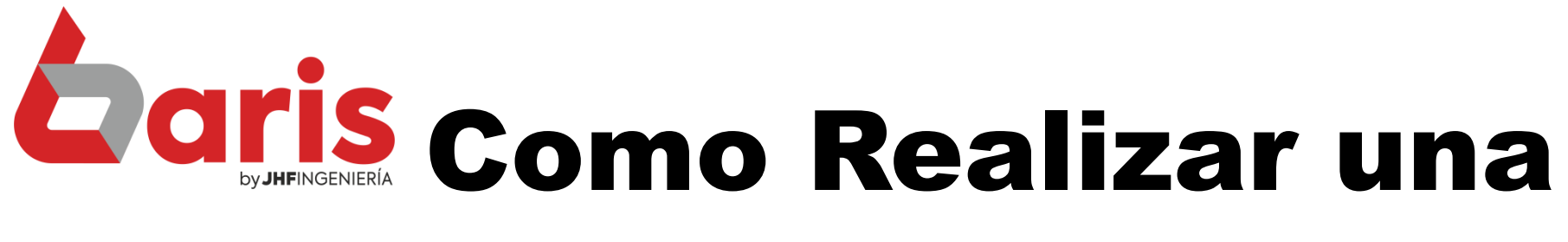

# Venta a Crédito

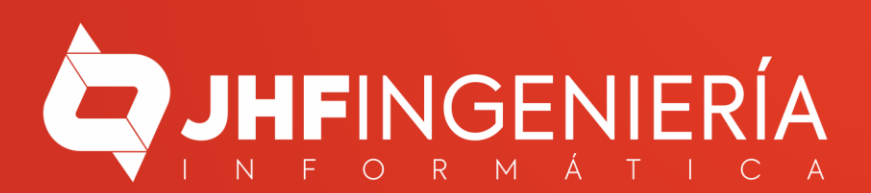

1

Ingrese en

Venta

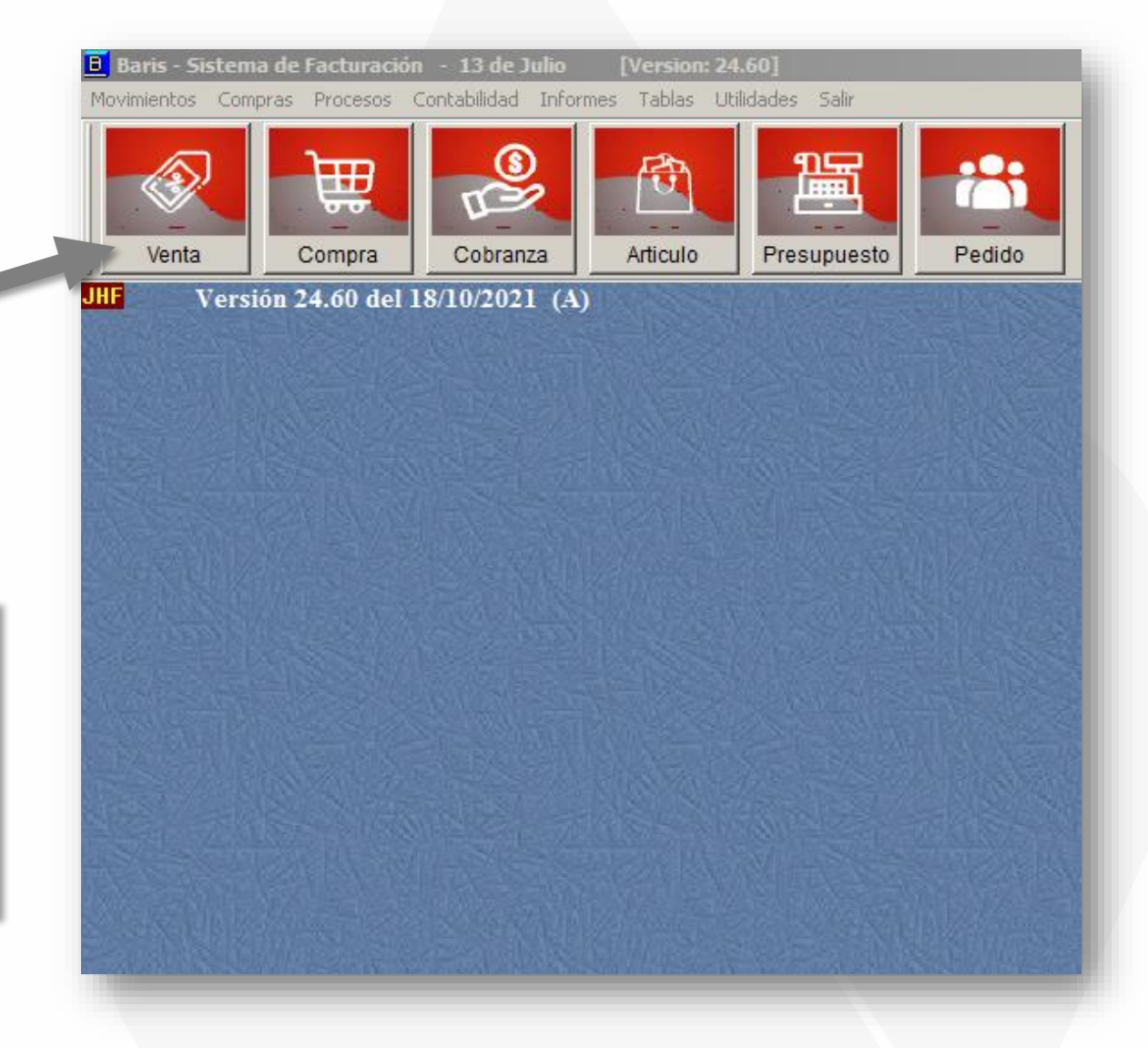

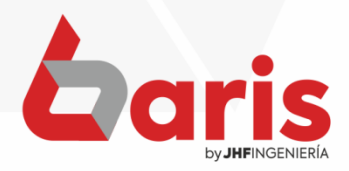

| <b></b>                                                                                                    | Regi                                                                                                    | istro de \                                                                                                    | Venta por                                                                       | Escrit                                            | orio                                    |                                                                       |                                                                 | _                                                                                                    |                                                   |
|----------------------------------------------------------------------------------------------------|----------------------------------------------------------------------------------------------------|----------------------------------------------------------------------------------------------------|---------------------------------------------------------------------------------|---------------------------------------------------|-----------------------------------------|-----------------------------------------------------------------------|-----------------------------------------------------------------|----------------------------------------------------------------------------------------------------|---------------------------------------------------|
| Nro.         Fecha         Cliente         Total           570         01/12/2021         000307-ADELAIDA AL         65.5           571         14/12/2021         000307-ADELAIDA AL         65.5           572         14/12/2021         999-Clientes Varios         20.0           ▶         573         14/12/2021         000015-JUAN MONTAI         20.0           ▶         573         14/12/2021         000015-JUAN MONTAI         20.0           ▶         573         14/12/2021         00015-JUAN MONTAI         20.0                                                                                                    | FacN°       00     14276       00     14277       00     14277       00     14279       00     14279       00     14279       00     14279 | <u>Nuevo</u><br><u>A</u> odificar<br>abecera<br>Anular<br>Busc <u>a</u> r<br>Presup ✓<br>Replicar<br>Consultar | Fecha: 14<br>Plan: [99<br>omprob: [V0<br>Cliente: [00<br>endedor: [V1<br>* Obs. | )/12/2(<br>9) PLAI<br>C) VEN<br>00015)<br>) VIVIA | )21<br>N GEN<br>ITA AL<br>JUAN<br>N IRR | N° Est/Exp<br>Fact: 0/0<br>NERAL<br>. CONTADO<br>N MONTANIA<br>AZABAL | 14279<br>Dep.: [DC] S                                           | Nº:           Suc.:         [CE] CE           Condic.:         [99] GE           ail         [99] CAN ▼ | 573<br>CIUDAD C<br>NERAL<br>HCK                   |
| Cliente:<br>Ventas x Cli Todos Fech                                                                                                    | Accion V                                                                                                    | P                                                                                                    | 'sp:                                                                            | 0 11                                              | Rem.                                    | 0 Fecha                                                               | / / N"Ser                                                       | vicio ()                                                                                                | 0                                                 |
| 1 PECH3/16X3 PERNO GALVANIZADO C/TUERCA CH     2 ARPRIX6 ARANDELA A PRESION INOXIDABLE 6M                                                                                                    | DE 3/16 X 3/4                                                                                                    |                                                                                                    | 34                                                                              |                                                   | 10                                      | 500<br>100                                                            | 17.000<br>3.000                                                 | 0                                                                                                    |                                                   |
| <     Devolver     Creditos                                                                                                    | ar                                                                                                    |                                                                                                    | 1                                                                               | otal Iva                                          | <i>Inchu</i><br>20.00                   | ido Total IVA S<br>0                                                  | 6% <i>Total IVA 10</i><br>0 20.00                               | % Total Exenta Ta<br>0 0                                                                                | ><br>otal Descuento<br>0                          |
| Cuenta Cuota Monto Vence   Cuenta Cuota Monto Vence   Pi Pi Pi Ri C+ Ei C+ Ei | Comprobante<br>actura [F11]                                                                                                    | •]                                                                                                    |                                                                                 | 20                                                | 0,0<br>0,0<br>0,0                       | 0 E Dess<br>0 E Dess<br>0 Nota (<br>Via<br>0 Total                    | cuento:<br>cuento:<br>intrega:<br>Credito:<br>o Adel.<br>Gral.: | 0 Reten:<br>0 5%:<br>0 10%:<br>0 Total:<br>20.000                                                       | 0<br>0<br>1.818<br>1.818<br><u>I.KA:</u><br>Salir |

## Haga click en el Botón [Nuevo]

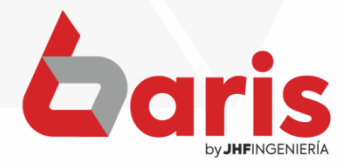

| Ji |          |               |                      |              |               | Registro     | de V  | enta p  | or E                  | scr  | itorio  |                 |                |                | -      | D X             |
|----|----------|---------------|----------------------|--------------|---------------|--------------|-------|---------|-----------------------|------|---------|-----------------|----------------|----------------|--------|-----------------|
| Ц  | Nro.     | Fecha         | Cliente              | Total        | <b>FacN</b> ° | ^            |       | Focha   | 44/                   | 0.21 | 0000    | Nº Est/Exp      | 14290          |                | Nº.    | 574             |
| Ц  | 570      | 01/12/2021    | 000307-ADELAIDA ALA  | 65.500       | 14276         | 1.50         |       | Cula.   | 11/                   | 0212 | 2022    | Fatt. 0/0       | 14200          |                |        |                 |
| Н  | 571      | 14/12/2021    | 000307-ADELAIDA ALA  | 65.500       | 14277         | a stati      | GER   | Plan:   | [99]                  | PL   | AN GEN  | VERAL           | Dep.: [DC] S   | Suc.:          | [CE] C | ECIUDADE        |
| Н  | 5/2      | 14/12/2021    | 999-Clientes Varios  | 20.000       | 142/8         |              | Co    | mprob:  | [VR                   | ] VE | NTAA    | CRÉDITO         |                | Condic.:       | [99] G | ENERAL          |
| H  | 5/3      | 14/12/2021    | UUUUTS-JUAN MUNTAI   | 20.000       | 14273         | C. Series    | (     | liente: | [999] CLIENTES VARIOS |      |         |                 |                |                |        |                 |
| H  |          |               |                      |              |               |              |       |         | 0                     |      |         |                 |                |                |        | <b>[F8]</b>     |
| H  |          |               |                      |              |               | ×            | Ver   | ndedor: | [EB                   | ] EL | IGIO BE | ENITEZ          |                | -              |        |                 |
| Ľ  |          |               |                      |              | >             | Consulța     | ar Bk | Obs.    |                       |      |         |                 | Ca             | nal [99] C     | AN 🖂   | N* Referncia    |
| Ve | ntas x C | I             | Tod                  | OS Fecha:    | 11            |              | Ps    | p:      | 0                     | N    | Rem.    | 0 Fecha         | / / N*Se       | rvicio         | 0      | 0               |
| Π  | Vro      | Codigo        | De                   | scripcion    |               | 0.40 0 3.014 | Dp    | Cantida | d                     | mp   | lva     | Precio          | Total          | Descue         | ento   | ^               |
| П  | 1 60     | 398 (         | CAÑO CORRUGADO NARAN | JA 1/2 MANG  | JEPLAST       | г            | DC    |         | 1                     | 1    | 10      | 1.500           | 1.500          | )              | 0      |                 |
| Þ  | 2        |               |                      |              |               |              |       |         | 0                     |      | 0       | 0               | (              | )              | 0      |                 |
|    | 3        |               |                      |              |               |              |       |         | 0                     |      | 0       | 0               | (              | )              | 0      |                 |
| Ц  | 4        |               |                      |              |               |              |       |         | 0                     |      | 0       | 0               | (              | )              | 0      |                 |
| Ц  | 5        |               |                      |              |               |              |       |         | 0                     |      | 0       | 0               |                |                | 0      |                 |
| Н  | _        |               |                      |              |               |              |       |         | _                     | _    |         |                 |                |                |        |                 |
| H  | _        |               |                      |              |               |              |       |         | _                     | -    |         |                 |                |                |        |                 |
| H  |          |               |                      |              |               |              |       |         |                       |      |         |                 |                |                |        | ×               |
|    |          | Enterna March | Company              | Dencer       | nno Kit       |              | 0.815 |         | To                    | al h | a Inchi | ido Total IVA 5 | % Total IVA 10 | % Total        | Exenta | Total Descuento |
|    | -        | Liminar       | Componen             | Busses       |               | nte sant     |       |         | 2                     |      | 1.50    | 0               | 0 1.50         | 10             | 0      | 0               |
| p  | -3]      |               |                      | Defe         | 1000          | phillippin.  |       |         |                       |      | 0.0     | Re Re           | cargo :        | 0              | Reten: | 0               |
|    |          |               |                      | Relie.A      | (utoriza)     | ALL COM      |       |         | 8_                    |      | 0,0     | Desc            | uento:         | 0              | 5%:    | 0               |
|    |          |               |                      |              |               |              |       |         |                       |      | 0,0     | )0 🥸 🖪          | ntrega:        | 0              | 10%:   | 136             |
|    |          |               |                      |              |               |              |       |         |                       |      | 0.0     | Nota C          | redito:        | 0              | Total: | 136             |
|    |          |               |                      | Imp.Co       | mprot         | oante        |       |         | 2                     |      | 0,0     | - Vto           | Adel           |                | 50     | I.KA.:          |
|    |          |               |                      | <u>F</u> act | tura (F       | 11]          |       |         |                       | 1    | .500    |                 | Grat.:         |                | .50    |                 |
|    |          |               |                      |              | 14.63         | 20-1-20      |       |         | 14                    |      | West-   |                 | Guardar        | Cance <u>l</u> | ar     | Salir           |
|    |          |               |                      |              |               |              |       |         |                       |      |         |                 | CTRL+W         | [Ctrl+L]       | P.a.r  | windews         |
|    |          |               |                      |              |               |              |       |         |                       |      |         |                 |                | Vay            |        |                 |
|    |          |               |                      |              |               |              |       |         |                       |      |         |                 |                |                |        |                 |

Escriba 'Venta a Crédito' en el campo Comprob.

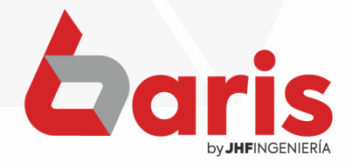

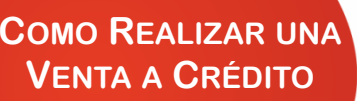

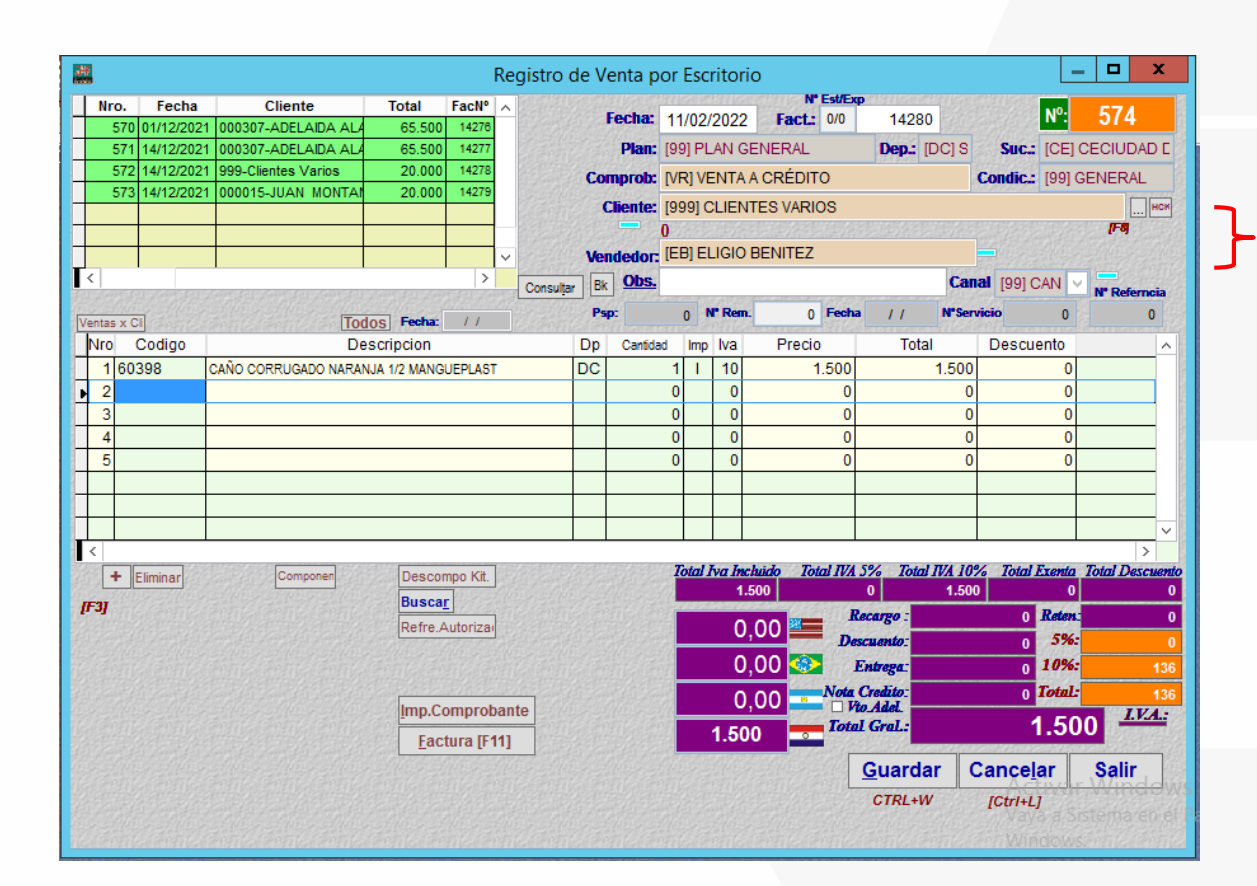

Complete los campos de 'Cliente' y 'Vendedor'

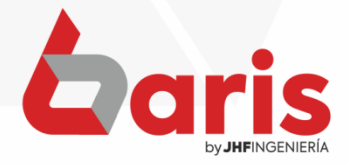

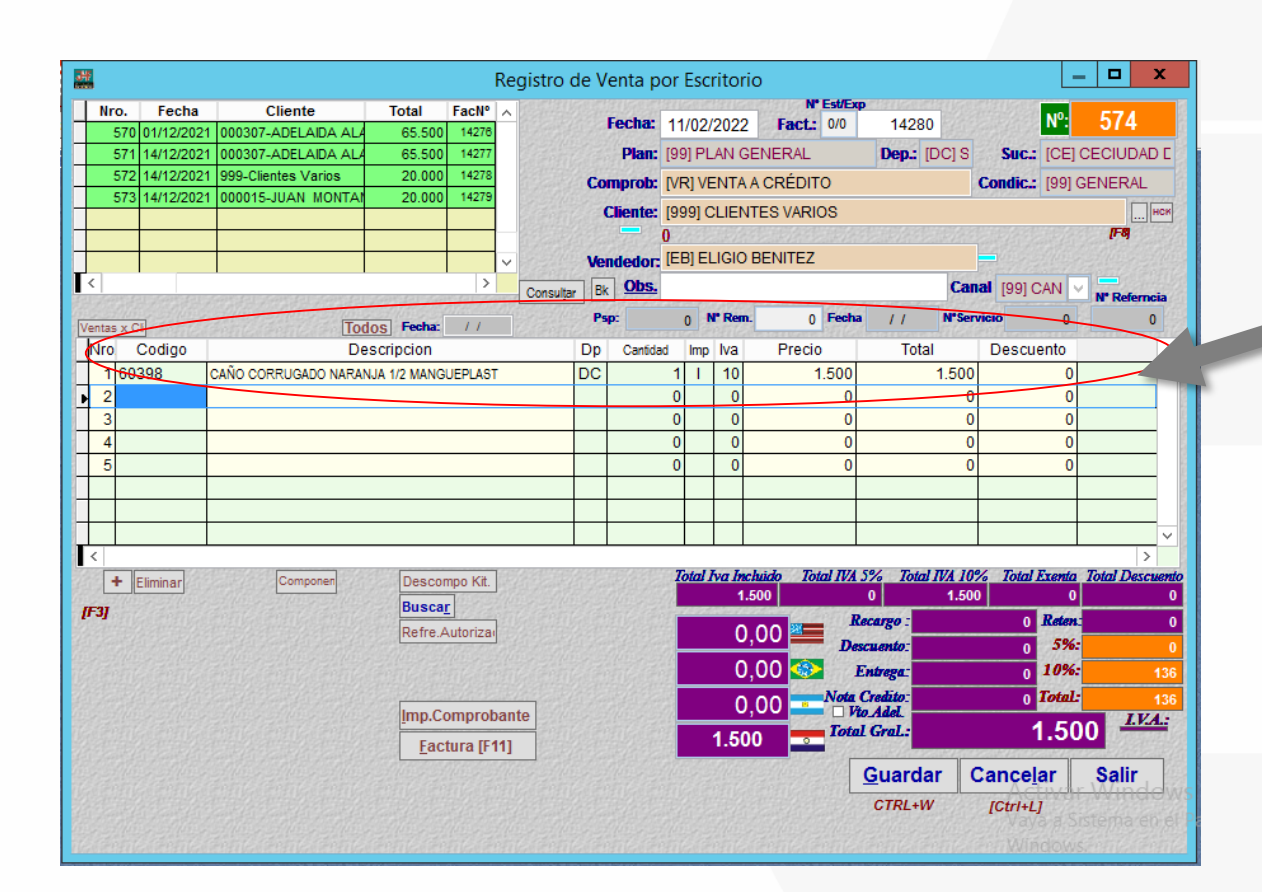

Complete la grilla con los artículos a vender

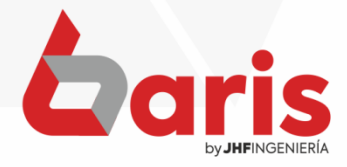

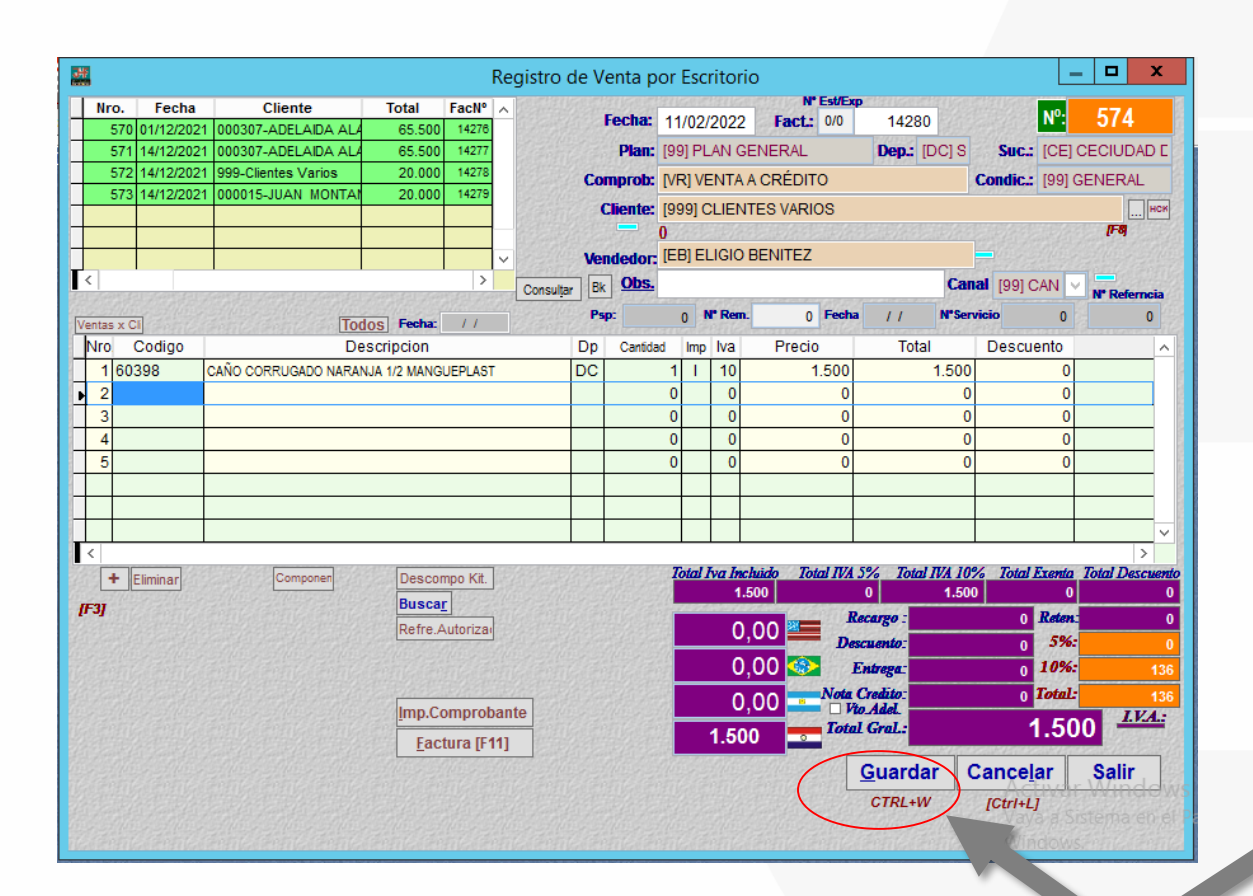

Haga Click en el Botón [Guardar]

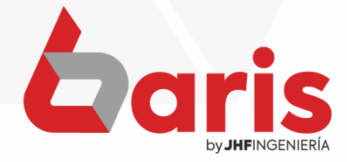

|                                               | Confirmar Venta                                                                                                    | x              |
|-----------------------------------------------|----------------------------------------------------------------------------------------------------|----------------|
| Codigo : 999 Nombre: Clientes V               | arios R.U.C. o C.I: 0                                                                                                    |                |
| Direccion:                                    | Dir Telefono:                                                                                                    | Tel            |
| Total de Venta: 1.500                         | Periodicidad: Quii Dias: 1 Comprob.: Movimiento de Caja<br>Cuotas 1er. Vencimien Diario (ME) MOV. EFECTIVO                        |                |
| Desc. en Items                                | 1     Semana     Rtubro:       1     11/03/2022     Quincenal     [VTA] VENTA CONTADO       Nrn     Vence     Creditos:           |                |
| F4 Desc. en total: 0                          | Into.         Vence         Bimensual         NºVen         Saldo         Voto.           1         11/03/2022         Trimestral | Cuota 🔨        |
| Entrega: 0<br>Recargo                         | Establecer dias                                                                                                    |                |
| Monto a Pagar: 1.500                          | < Ⅲ                                                                                                    |                |
| Sin Decimales                                 | 1.500 Saldo Disponible:<br>Monto de Venta: 1.5                                                                                    | 0              |
| Ress         0,00           Pess         0,00 | Credito Contado Volver Retenciones<br>Aplica Retencion                                                                            | 0%             |
| <b>1.500,00</b>                               | O Descuenta de 1ra C<br>Realiza Prograteo                                                                                         | 0,00<br>Cuota. |

Haga click en el ComboBox y Seleccione la Periodicidad

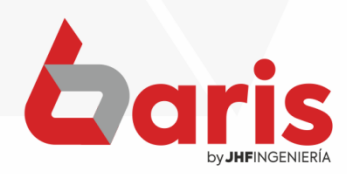

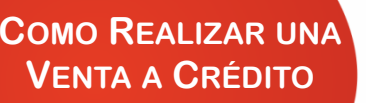

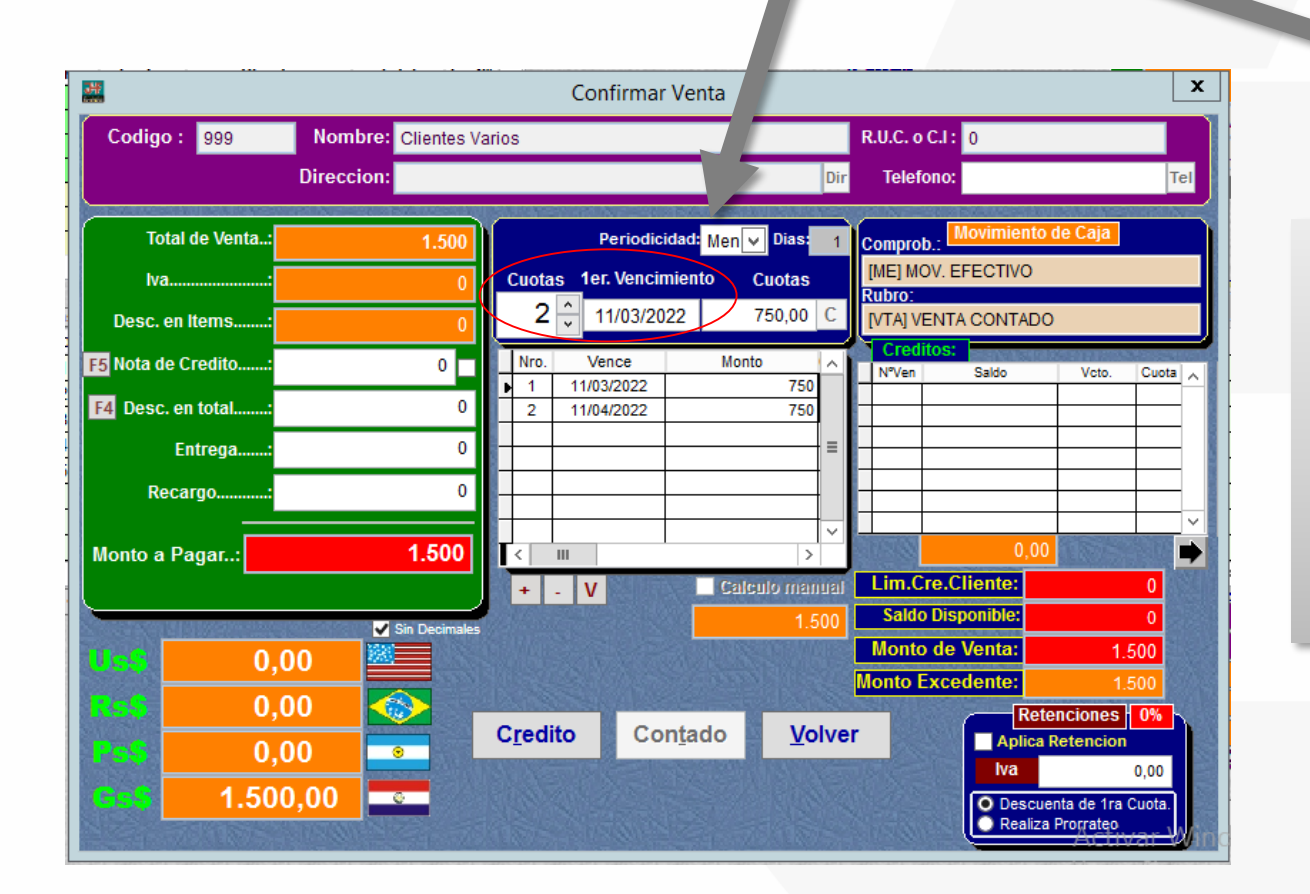

Complete el campo de Cuotas y ler. Vencimiento

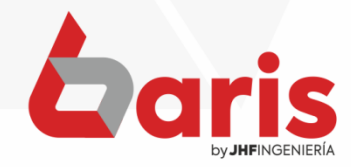

|                    | · · · · · · ·      | Confirmar Venta                                               |                  |                     | x             |                   |
|--------------------|--------------------|---------------------------------------------------------------|------------------|---------------------|---------------|-------------------|
| Codigo : 999       | Nombre: Clientes V | arios                                                         | R.U.C            | . o C.I : 0         |               |                   |
|                    | Direccion:         |                                                               | Dir Te           | lefono:             | Tel           |                   |
| Total de Venta:    | 1.500              | Periodicidad: Men                                             | V Dias: 1 Com    | orob.: Movimiento   | de Caja       |                   |
| lva                | 0                  | Cuotas 1er. Vencimiento                                       | Cuotas [ME]      | MOV. EFECTIVO       |               |                   |
| Desc. en Items:    | 0                  | 2 11/03/2022                                                  | 750,00 C [VTA    | VENTA CONTADO       | 0             |                   |
| F5 Nota de Credito | 0                  | Nro. Vence Mo                                                 |                  | editos:<br>en Saldo | Vcto. Cuota 🔨 |                   |
| F4 Desc. en total  | 0                  | ▶         1         11/03/2022           2         11/04/2022 | 750              |                     |               |                   |
| Entrega:           | 0                  |                                                               |                  |                     |               | Haga gligk on ol  |
| Recargo            | 0                  |                                                               |                  |                     |               | Haga Click ell el |
|                    | 4 500              |                                                               |                  | 0.00                |               | botón [Crédito]   |
| Monto a Pagar:     | 1.500              |                                                               | leulo manual Lin | .Cre.Cliente:       |               |                   |
|                    | Sin Decimales      |                                                               | 1.500 Sa         | ldo Disponible:     | 0             |                   |
| Us\$ 0,            | 00                 |                                                               | Mo               | nto de Venta:       | 1.500         |                   |
| <b>R55</b> 0,      | 00                 |                                                               | Mont             | o Excedente:        | 1.500         |                   |
| 0.                 | 00                 | Credito Contado                                               | Volver           | Aplica              | Retencion     |                   |
| 1_50               | 0.00               |                                                               |                  | Iva                 | 0,00          |                   |
| 1.50               |                    |                                                               |                  | Realiza             | a Prorrateo   |                   |
|                    |                    |                                                               |                  |                     |               |                   |
|                    |                    |                                                               |                  |                     |               |                   |

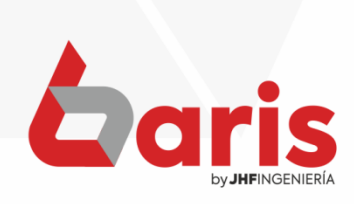

+595 61 571 050
 +595 983 618 040
 +595 981 223 020
 www.jhf.com.py
 jhfpy@hotmail.com
 @jhfingenieria

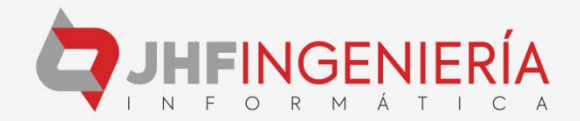